This is an beta website by <u>Inclusive Bytes CIC</u>, The aim is to create one location for digital resources in Oldham.

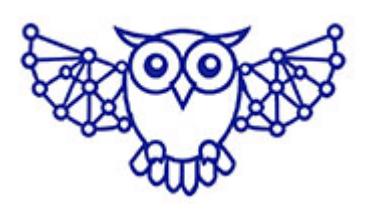

- <u>Home</u>
- <u>Tutorials</u>
- Events
- Resources
- Hubs

# How do I create a menu and enabling it in Divi

- 1. Navigate to <a href="https://yourwebdomain.co.uk/wp-admin/">https://yourwebdomain.co.uk/wp-admin/</a>
- 2. Click "Appearance"

| ob       | uales         |                    |                                                                                                    |                                        |
|----------|---------------|--------------------|----------------------------------------------------------------------------------------------------|----------------------------------------|
| *        | Posts         |                    | Your site has a critical issue that should<br>be addressed as soon as possible to<br>improve its performance and security. | Title                                  |
|          | Media         | Should be improved | Take a look at the 3 items on the Site                                                                                     | Content                                |
|          | Pages         |                    | Health screen.                                                                                                    | What's on your mind?                   |
| ۲        | Comments      |                    |                                                                                                    |                                        |
| *        | Projects      | At a Glance        | ~ ~ *                                                                                                    |                                        |
| *        | Appearance    | Themes             | <u>Divi</u> theme.                                                                                                    | Save Draft                             |
| <b>J</b> | Plugins       | Widgets            |                                                                                                    | WordPress Events and News              |
| -        | Users         |                    | ~ × +                                                                                                    |                                        |
| s        | Tools         | Menus              |                                                                                                    | Attend an upcoming event near you. 오   |
| UT.      | Settings      | Theme file editor  | No activity yet!                                                                                                    | AI for WordPress Zoom                  |
| D        | Divi          |                    |                                                                                                    | 12th 7pm<br>Meetup • Online            |
| 0        | Collapse menu |                    |                                                                                                    | Want more events? Help organise the ne |

### 3. Click "Menus"

| Pages Comments    |                        | Elastica del Sectore del Constructor del Constructor del Const |
|-------------------|------------------------|----------------------------------------------------------------------------------------------------|
| 🖈 Projects        |                        | and the second second se                                                                                                    |
| 🔊 Appearance 🖌    |                        |                                                                                                    |
| Themes            |                        |                                                                                                    |
| Customise         |                        | +//////////////////////////////////////                                                                                                    |
| Widgets           |                        | 2717111111                                                                                                    |
| Menus             | Active: Divi Customise | Twenty Twenty-Four                                                                                                    |
| Background        |                        |                                                                                                    |
| Theme file editor |                        |                                                                                                    |
| 🖌 Plugins         |                        |                                                                                                    |
| 👗 Users           |                        |                                                                                                    |
| 🖋 Tools           |                        |                                                                                                    |
| II Settings       |                        |                                                                                                    |
|                   |                        |                                                                                                    |

4. Click the "Menu Name" field.

| Ienus     Manage with Live Preview       Edit Menus                      |                                  |                                                                 |  |
|--------------------------------------------------------------------------|----------------------------------|-----------------------------------------------------------------|--|
| Create your first menu below.                                            |                                  |                                                                 |  |
| dd menu items                                                            | Menu structure                   |                                                                 |  |
| Pages 🔺                                                                  | Menu Name                        |                                                                 |  |
| Most Recent View All Search                                              | Give your menu a name, then clic | k Create Menu.                                                  |  |
| <ul> <li>This is my New Page — Divi</li> <li>Christmas — Divi</li> </ul> | Menu Settings                    |                                                                 |  |
| Home — Divi                                                              | Auto add pages                   | <ul> <li>Automatically add new top-level pages to th</li> </ul> |  |
| Select all Add to Menu                                                   | Display location                 | Primary Menu Secondary Menu Footer Menu                         |  |
| Porte *                                                                  |                                  |                                                                 |  |

- 5. Type "Main Menu"
- 6. Click this button.

| Christmas — D         | livi        | Menu Settings    |                                                                           |
|-----------------------|-------------|------------------|---------------------------------------------------------------------------|
| Home — Divi           |             | Auto add pages   | Automatically add new top-level pa                                        |
| Select all            | Add to Menu | Display location | <ul><li>Primary Menu</li><li>Secondary Menu</li><li>Footer Menu</li></ul> |
| Posts<br>Custom Links | v<br>v      | Create Menu      |                                                                           |
| Categories            | Ŧ           |                  |                                                                           |

# 7. Click the "Home - Divi" field.

| <ul><li>Comments</li><li>Projects</li></ul>     | Add menu items                  | Menu structure                       |                                         |
|-------------------------------------------------|---------------------------------|--------------------------------------|-----------------------------------------|
| 🔊 Appearance                                    | Pages 🔺                         | Menu Name Main Menu                  |                                         |
| Themes<br>Customise<br>Widgets                  | Most Recent View All Search     | Add menu items from the column on th | e left.                                 |
| <b>Menus</b><br>Background<br>Theme file editor | Christmas — Divi<br>Home — Divi | Menu Settings<br>Auto add pages      | Automatica                              |
| 🖌 Plugins                                       | Select all Add to Menu          | Display location                     | Primary Me     Secondary     Eooter Mer |
| 👗 Users 🎤 Tools                                 | Posts •                         |                                      |                                         |
| 5 Settings                                      | Categories                      | Save Menu Delete Menu                |                                         |
| Divi Divi                                       |                                 |                                      |                                         |

8. Click the "This is my New Page - Divi" field.

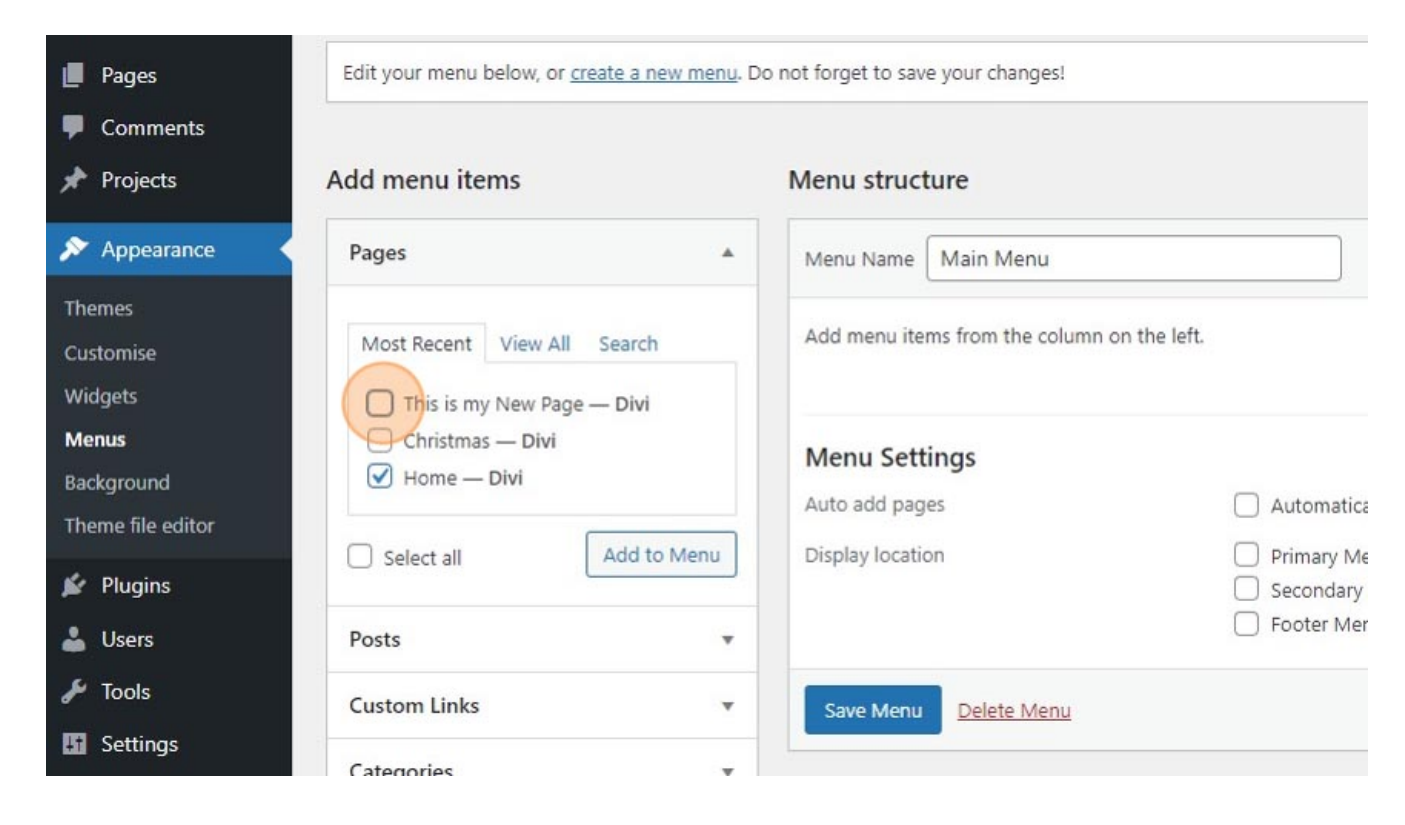

#### 9. Click this button.

| The Projects                                                               | Auu menu items                                                                                                    | menu suucture                                                                                          |
|----------------------------------------------------------------------------|----------------------------------------------------------------------------------------------------|----------------------------------------------------------------------------------------------------|
| 🔊 Appearance                                                               | Pages 🔺                                                                                                    | Menu Name Main Menu                                                                                    |
| Themes<br>Customise<br>Widgets<br>Menus<br>Background<br>Theme file editor | Most Recent View All Search          Image This is my New Page — Divi         Christmas — Divi         Home — Divi         Select all | Add menu items from the column on the left.  Menu Settings  Auto add pages Display location Primary Me |
| 🕹 Users                                                                    | Posts 💌                                                                                                    | Footer Mer                                                                                             |
| Tools Settings                                                             | Custom Links 🔻                                                                                                    | Save Menu Delete Menu                                                                                  |
| <ul> <li>Divi</li> <li>Collapse menu</li> </ul>                            | Categories *                                                                                                    |                                                                                                    |

10. Click "Home"

| Pages 🔺                     | Menu Name Main Menu                   |                                                   |
|-----------------------------|---------------------------------------|---------------------------------------------------|
| Most Recent View All Search | Drag the items into the order you pre | efer. Click the arrow on the right of the item to |
| Home — Divi                 | This is my New Page                   | Page 🔻                                            |
| Select all Add to Menu      | Home                                  | Page 🔻                                            |
| Posts 🔹                     | Bulk select                           |                                                   |
| Custom Links 🔹              |                                       |                                                   |
| Categories 🔹                | Menu Settings                         |                                                   |
|                             | Display location                      | Primary Menu     Secondary Menu                   |

# 11. Click this button.

| Select all                 | Add to Menu | This is my New Page                                 | Page 🔻                                                                                                    |
|----------------------------|-------------|-----------------------------------------------------|----------------------------------------------------------------------------------------------------|
| Posts                      | ×           | Bulk select                                         |                                                                                                    |
| Custom Links               | •           |                                                     |                                                                                                    |
| Categories                 | *           | Menu Settings<br>Auto add pages<br>Display location | <ul> <li>Automatically add new top-leve</li> <li>Primary Menu</li> <li>Secondary Menu</li> <li>Footer Menu</li> </ul> |
|                            |             | Save Menu Delete Menu                               |                                                                                                    |
| hank you for creating with | WordPress.  |                                                     |                                                                                                    |

12. Click "Manage Locations"

| 🚯 者 Your Web Doma | in ቐ 0 🕂 New                                          |                                                                  |  |  |
|-------------------|-------------------------------------------------------|------------------------------------------------------------------|--|--|
| 🚳 Dashboard       | Manage with Live Preview                              |                                                                  |  |  |
| 🖈 Posts           | Main Menu has been updated.                           |                                                                  |  |  |
| <b>9</b> ] Media  |                                                       |                                                                  |  |  |
| 📕 Pages           | Edit Menus Manage Locations                           |                                                                  |  |  |
| 🏴 Comments        | Comments                                              |                                                                  |  |  |
| 🖈 Projects        | Edit your menu below, or <u>create a new menu</u> . D | o not forget to save your changes!                               |  |  |
| 🔊 Appearance      | Add menu items                                        | Menu structure                                                   |  |  |
| Themes            |                                                       |                                                                  |  |  |
| Customise         | Pages                                                 | Menu Name Main Menu                                              |  |  |
| Widgets           | · · · · · · · · · · · · · · · · · · ·                 |                                                                  |  |  |
| Menus             | Most Recent View All Search                           | Drag the items into the order you prefer. Click the arrow on the |  |  |
| Background        | This is my New Page — Divi                            | Bulk select                                                      |  |  |
| Theme file editor | Christmas — Divi                                      |                                                                  |  |  |

## 13. Click this dropdown.

| Manage with Live Preview               |                                  |  |
|----------------------------------------|----------------------------------|--|
| Manage Locations                       |                                  |  |
| upports 3 menus. Select which menu app | ears in each location.           |  |
| cation                                 | Assigned Menu                    |  |
| enu                                    | — Select a Menu — V Use new menu |  |
| Menu                                   | — Select a Menu — 🗸 Use new menu |  |
| u                                      | — Select a Menu — 🗸 Use new menu |  |
|                                        |                                  |  |

14. Click this button.

| H Media          | Your theme supports 3 menus. Select which menu appears in each location. |                                  |  |
|------------------|--------------------------------------------------------------------------|----------------------------------|--|
| 📕 Pages          | Theme Location                                                           | Assigned Menu                    |  |
| Comments         | Primary Menu                                                             | Main Menu V Use new menu         |  |
|                  | Secondary Menu                                                           | — Select a Menu — 🗸 Use new menu |  |
| Themes           | Footer Menu                                                              | — Select a Menu — 🗙 Use new menu |  |
| Customise        | Save Changes                                                             |                                  |  |
| Widgets<br>Menus |                                                                          |                                  |  |
| Background       |                                                                          |                                  |  |
| Plugins          |                                                                          |                                  |  |
| 🛓 Users          |                                                                          |                                  |  |
| 🗲 Tools          |                                                                          |                                  |  |
| 5 Settings       |                                                                          |                                  |  |

15. Click "Your Web Domain"

| 1   | A Your Web Domain | <b>9</b> 0 + New                                               |                                  |  |
|-----|-------------------|----------------------------------------------------------------|----------------------------------|--|
| 83  | Visit Site        | Manage with Live Preview                                       |                                  |  |
| *   | Posts             | Menu locations updated.                                        |                                  |  |
| 91  | Media             |                                                                |                                  |  |
|     | Pages             | es Edit Menus Manage Locations                                 |                                  |  |
|     | Comments          | Your theme supports 3 menus. Select which menu appears in eacl | h location.                      |  |
| ≯   | Projects          | Theme Location                                                 | Assigned Menu                    |  |
| *   | Appearance        | Primary Menu                                                   | Main Menu 🗸 Edit   Use new menu  |  |
| The | emes              |                                                                |                                  |  |
| Cus | stomise           | Secondary Menu                                                 | - Select a Menu - V Use new menu |  |
| Wie | dgets             | Footer Menu                                                    | — Select a Menu — 🗸 Use new menu |  |
| Me  | nus               |                                                                |                                  |  |
| Bac | kground           | Save Changes                                                   |                                  |  |
| The | eme file editor   |                                                                |                                  |  |

16. Click "Enable Visual Builder"

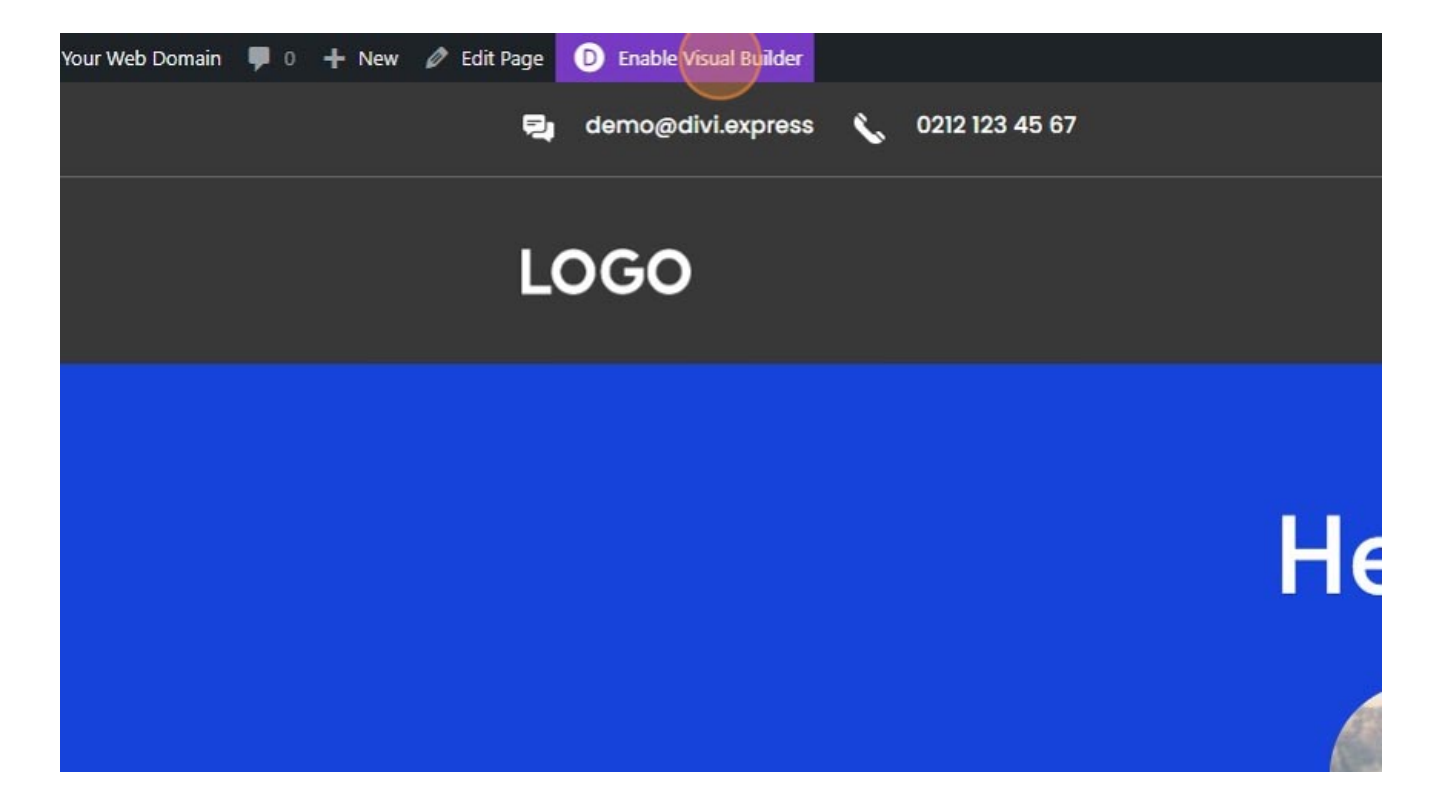

#### 17. Click here.

| 0212 123 45 67 | Edit Header Template | f   |
|----------------|----------------------|-----|
|                |                      | Rea |
|                |                      |     |
|                | Hello!               |     |
|                |                      |     |

18. Click here.

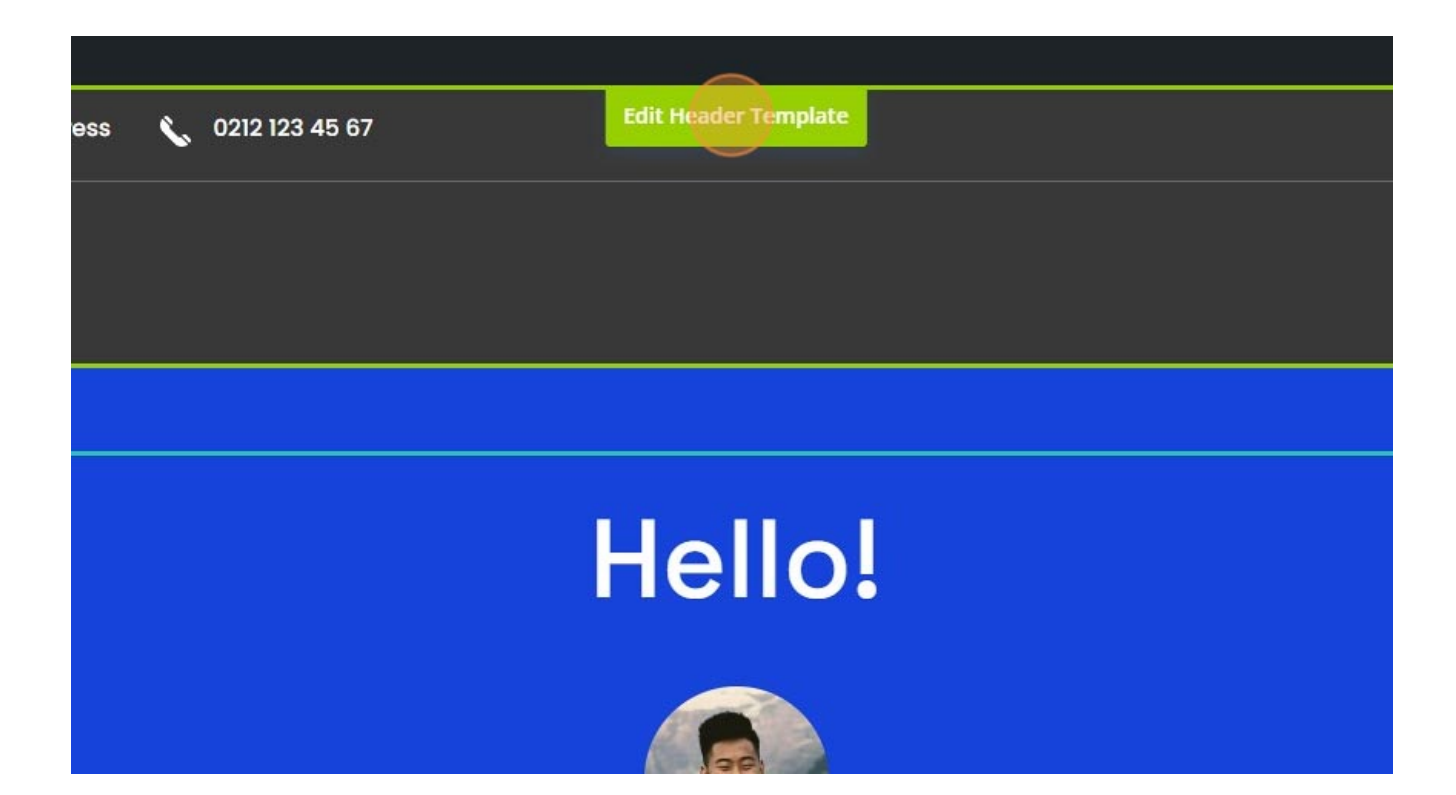

#### 19. Click here.

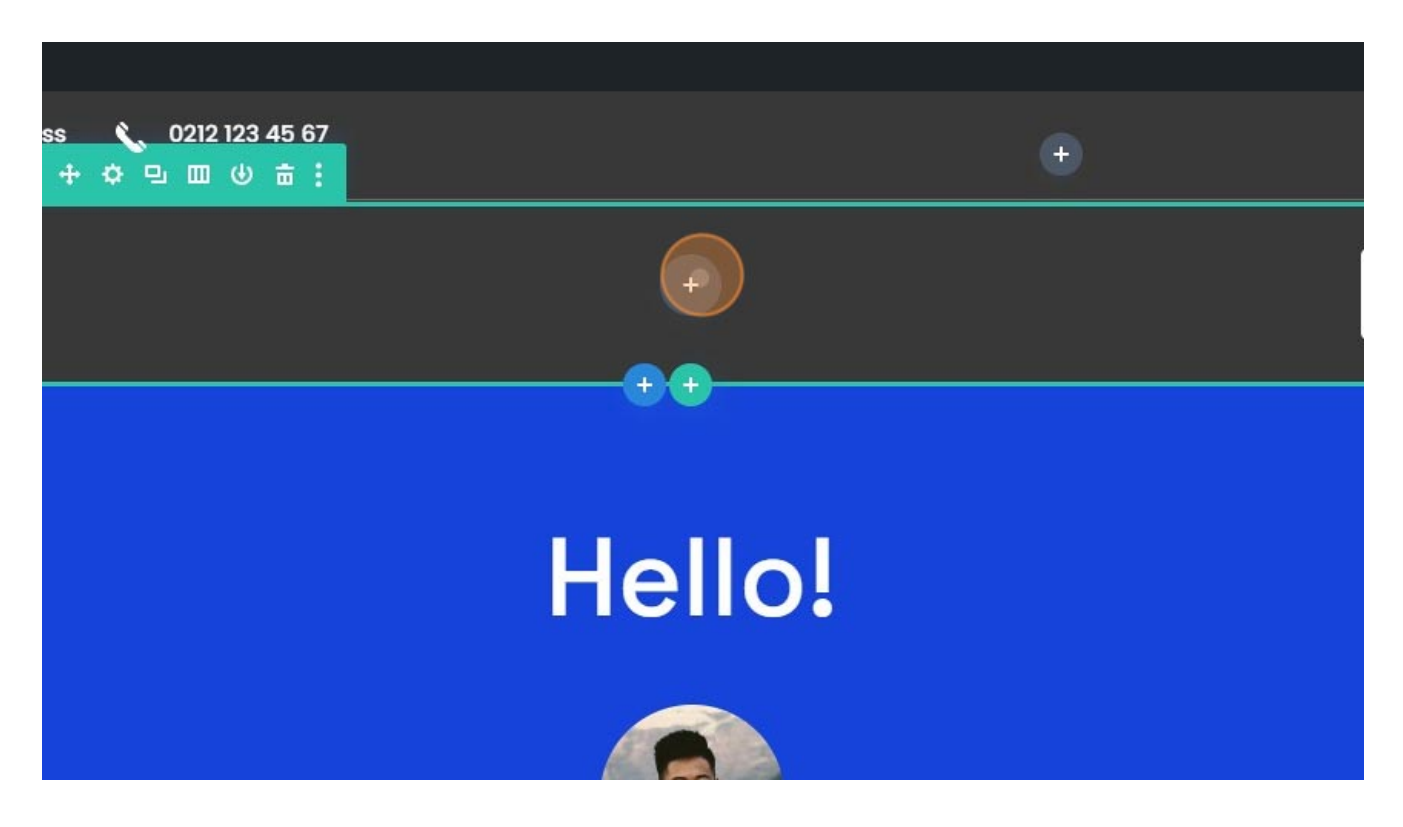

20. Click "Menu"

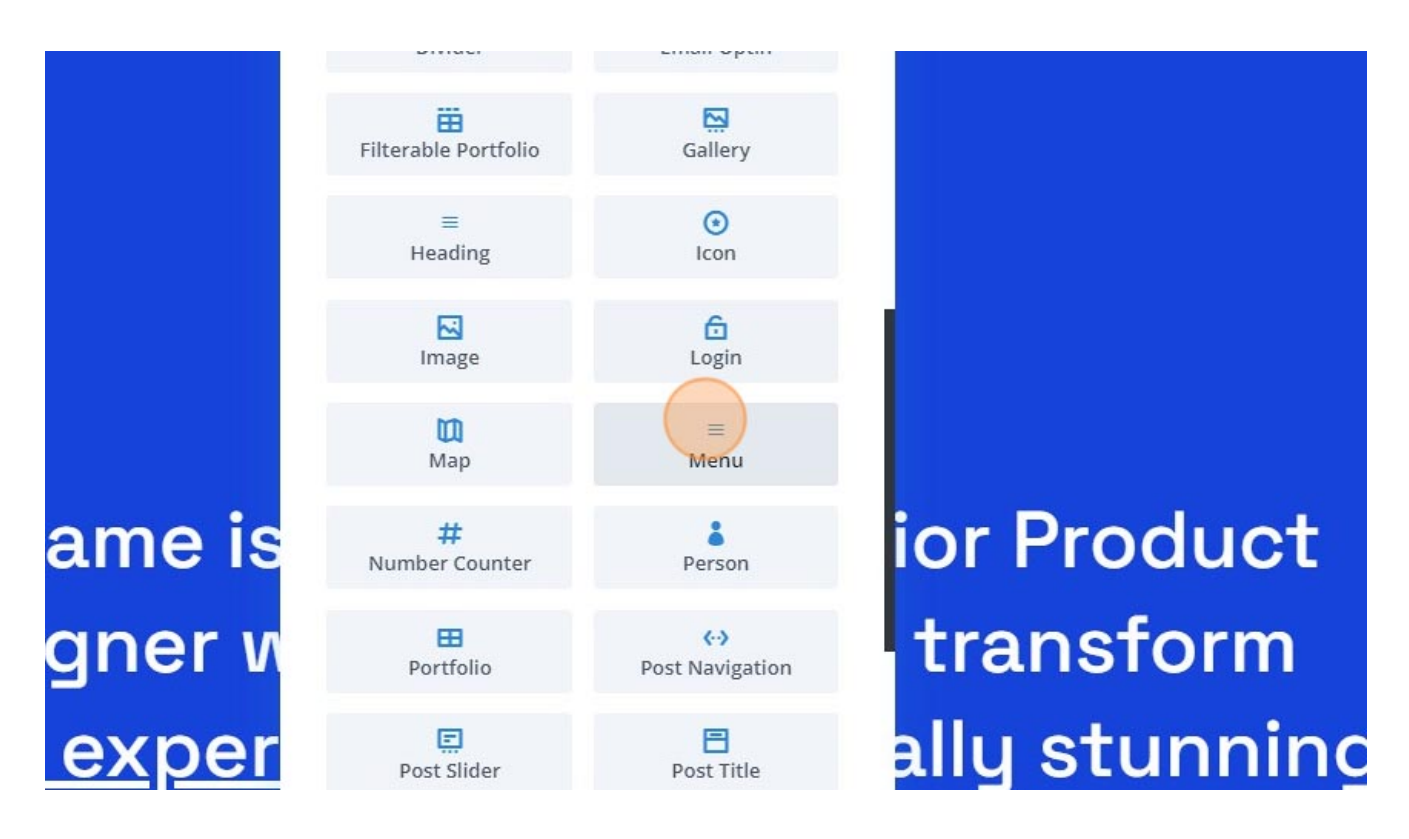

- 21. Click here.
- 22. Click "Exit Visual Builder"

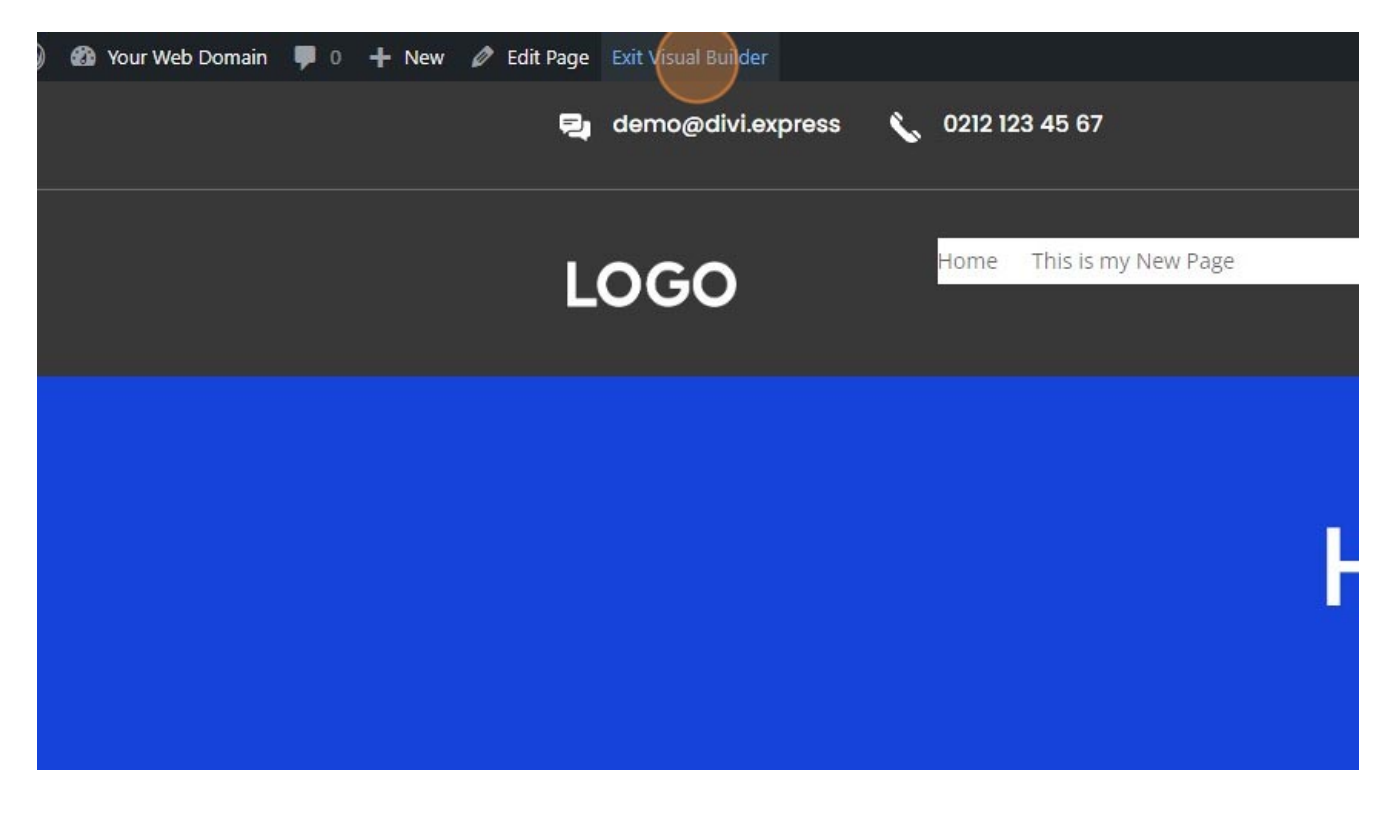

23. Click "Save & Exit"

#### You Have Unsaved Changes

Your page contains changes that have not been saved. If you close the builder without saving, these changes will be lost. If you would like to leave the builder and save all changes, please select **Save & Exit**. If you would like to discard all recent changes, choose **Discard & Exit**.

Discard & Exit

Save & Exit

×

igner with a mission to transform <u>I experiences</u> into visually stunnin and user-friendlu iourneus.

Made with the help and support of Inclusive Bytes CIC

Training | Reporting